- 1. Login to the Garnet Gateway with your credentials (<u>http://www.bates.edu/garnet-gateway/</u>).
- 2. On the Main menu screen click on the Volunteer Tab at the top on the right hand side.

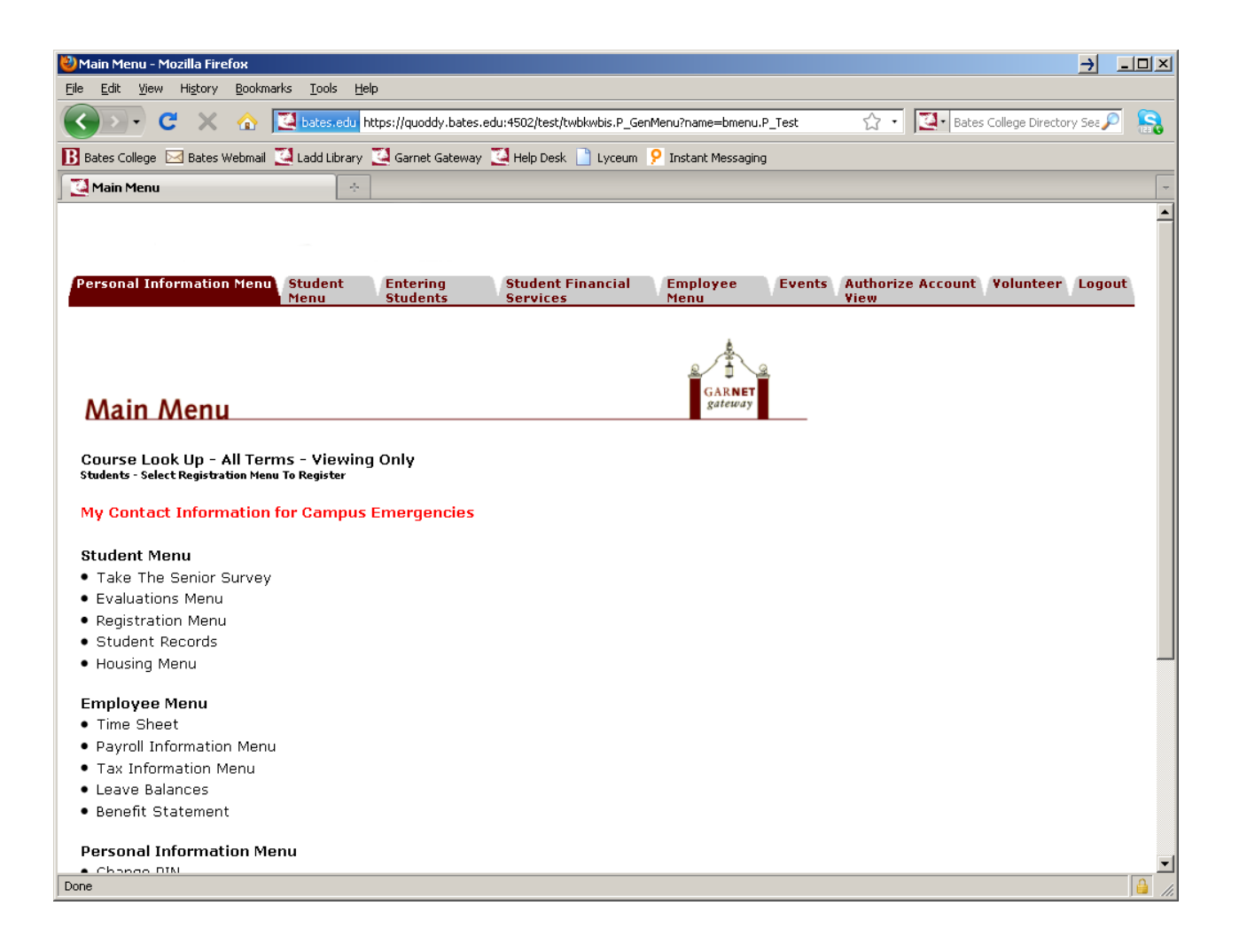

| Volunteer Menu - Mozilla Firefox                                                                                                    |
|----------------------------------------------------------------------------------------------------|
| e Edit View Higtory Bookmarks Iools Help                                                                                                   |
| 🖌 े 🔹 😋 🔀 🔁 bates.edu https://quoddy.bates.edu:4502/test/twbkwbis.P_GenMenu?name=bmenu.P_Volunteer 🛛 🏠 🛛 🔯 Bates College Directory Ses 🔎 🤱 |
| Bates College 🖂 Bates Webmail 💆 Ladd Library 💆 Garnet Gateway 🎑 Help Desk 📄 Lyceum 🤗 Instant Messaging                                     |
| Volunteer Menu 🔹                                                                                                    |
| Personal Information Menu Student Entering Student Employee Events Authorize Menu Students Students Services Volunteer Logout              |
| Volunteer Menu<br>Alumni in Admission Volunteer<br>• Admission Interview                                                                   |
| IELEASE: 8.2                                                                                                    |
| ine                                                                                                    |

- 1. This will take you to the Volunteer Menu page.
- 2. Click on Alumni in Admission Volunteer. This will bring you to the Admission Interview page.

| 🕙 Admission Interviews - Mozilla Firefox            |                            |                            |                           |                                       | _ 8 × |
|-----------------------------------------------------|----------------------------|----------------------------|---------------------------|---------------------------------------|-------|
| <u>File Edit View History Bookmarks Yahoo! Tool</u> | s <u>H</u> elp             |                            |                           |                                       |       |
| 🕢 🖸 C 🗙 🏠 🖾 bates.edu http:                         | s://quoddy.bates.edu:4502, | /test/!ksw_adm_intv.p_main |                           | 🖒 👻 Koogle                            | P     |
| 🔎 Most Visited 📋 Netscape.com 📋 http://www.prever   | nti 🗋 /go/getflash/        |                            |                           |                                       |       |
| ♥! · ℓ ·                                            | 💌 🔶 Search Web 🔹           | 🖄 Mail 🔹 竹 Shopping 🔹 🦿    | 👂 Personals 🔹 🐼 My        | Yahoo! 🮯 Games 🔹 🏐 Travel 🔹 😻 Finance | • »>  |
| 🛃 Bates College On-Line Records Service 🗵 🛛 🦉 Adr   | mission Interviews         |                            |                           |                                       |       |
| Personal Information Menu /Student Menu             | Employee Menu              | Events                     | GAR <b>NET</b><br>gateway |                                       |       |
| Pending Reports:                                    |                            |                            |                           | Today: April 05, 2011                 |       |
|                                                     |                            |                            | CODE                      | 12:01 am                              |       |
| NAME:                                               | STATUS:                    | DATE/TIME:                 | CODE:                     | 12.01 011                             | _     |

Reset

 Click on the student 's name under "Pending Reports" to bring you to the page where you can enter your rating and interview report. (Screen shot example below)

🔄 2 Thunderbird 🗸 🏀 2 Internet E... 🗸 📓 2 Java(TM) ... 🕇 🕘 Admission I... 🔍 🐇 🗐 11:42 AM

Search

2 0 0 0 8 6 6

RELEASE: 8.4.1

🛃 Start 📗 Search Desktop

Done

| 🕗 Admission Interviews - Mozilla Firefox                                                                  |                                              |                     |                                                | la ×  |
|----------------------------------------------------------------------------------------------------|----------------------------------------------|---------------------|------------------------------------------------|-------|
| <u>Eile E</u> dit <u>V</u> iew Hi <u>s</u> tory <u>B</u> ookmarks <u>Y</u> ahoo! <u>T</u> ools <u>H</u> e | q                                            |                     |                                                |       |
| C X 🏠 🔀 bates.edu https://quo                                                                             | ddy.bates.edu:4502/test/!ksw_adm_intv.p_main | ?action=report&p_id | =000512184&date= 🏠 🔹 🔀 🖉 Google                | P     |
| 🔎 Most Visited 📄 Netscape.com 📄 http://www.preventi                                                       | ] /go/getflash/                              |                     |                                                |       |
| ♥! · -                                                                                                    | 🗄 Search Web 🔹 🖄 Mail 🔹 🏐 Shopping           | 🔹 🥠 Personals       | 🔹 🎯 My Yahoo! 🞯 Games 🔹 🏐 Travel 🔹 🐉 Finance 🔹 |       |
| 🔁 Bates College On-Line Records Service 🗵 💆 Admissio                                                      | n Interviews 🛛 🔅                             |                     |                                                | -     |
| Admission Interviews                                                                                      |                                              | GAR<br>gate         | NET way                                        |       |
| Home                                                                                                    |                                              |                     |                                                |       |
| Mr. Samuel Daniel Kanniard:                                                                               |                                              |                     |                                                |       |
| Interactions:                                                                                             |                                              |                     | - Info                                         |       |
| APD: Phone call req alum interview                                                                        |                                              | 03/01/11            | Nickname: Samuel                               |       |
| AEW: Elec mail via World Wide Web                                                                         |                                              | 01/10/11            | ID: 000512184                                  |       |
| Interview:                                                                                                | Application:                                 |                     | Gender: M                                      |       |
| Status: Scheduled                                                                                         | Entering: Fall Semester 2011                 |                     | Ethnicity: White/Non-Hispanic                  |       |
| Date:                                                                                                    | Applying: Has Not Applied                    |                     | Legacy:                                        |       |
| Time: 12:01 am                                                                                            | in point se real                             |                     | - Contact:                                     |       |
| With: Dawna Hopkins                                                                                       | Decision:                                    |                     | Home: (215)888-6257                            |       |
| Rating: select                                                                                            |                                              |                     | Cell: No CELL phone number                     |       |
|                                                                                                    |                                              |                     | Email: sdyesican@gmail.com                     |       |
| Actual<br>Date:                                                                                           |                                              |                     | Cincinnati EL 33251                            |       |
| Conversation notes:                                                                                       |                                              |                     | Country: USA                                   |       |
|                                                                                                    |                                              |                     | - Education:                                   |       |
|                                                                                                    |                                              |                     | High School: Lemon Bay High School             |       |
|                                                                                                    |                                              |                     | HS District: FL04                              |       |
|                                                                                                    |                                              |                     | College:                                       | -     |
| Done                                                                                                    |                                              |                     | L                                              |       |
| 🏄 Start 🗍 Search Desktop 🖉 🖉 📀 🥱                                                                          | 🕹 🚱 🔏 🛛 👌 😋 2 Thunderbird 🗸                  | 🏉 2 Internet E      | ▼ 🛃 2 Java(TM) ▼ 🧐 Admission I 🤇 🕊 11:         | 41 AM |

- 2. Enter Rating, Location and actual date of interview.
- 3. Enter Interview Report in "Conversation Notes". (There may be a limited number of characters.)
- 4. Submit

## \*\*Please note:

- Both Ratings and comments are required to submit.
- The time portion of the form is a default time, please disregard.
- If you start typing comments and get interrupted for a period of time, your session will time out, boot you out of the interview report and your comments will not be saved, so be sure to finish a write up in one sitting. Alternately, you might want to write your evaluation in a Word document, and then cut and paste into this form.

| 🕙 Admission Interviews - I                      | Mozilla Firefox                                |                                   |                       |                      |                             | _ 8 ×                        |
|-------------------------------------------------|------------------------------------------------|-----------------------------------|-----------------------|----------------------|-----------------------------|------------------------------|
| <u>File E</u> dit <u>V</u> iew Hi <u>s</u> tory | <u>B</u> ookmarks <u>Y</u> ahoo! <u>T</u> ools | <u>H</u> elp                      |                       |                      |                             |                              |
| < ≥ · C ×                                       | 🟠 🚺 bates.edu https:                           | //quoddy.bates.edu:4502/test/!ksw | _adm_intv.p_main      |                      | ☆ - Google                  | P                            |
| 🔎 Most Visited 📄 Netscape                       | .com 📄 http://www.preven                       | i 📄 /go/getflash/                 |                       |                      |                             |                              |
| 😢! · 🖉 ·                                        |                                                | 💌 🔶 Search Web 🔹 🔄 Mail           | • 🏐 Shopping 🔹 🛷      | Personals 🔹 🐠 My Yal | hoo! 🮯 Games 🔹 🍏 Travel 🔹 🎉 | Finance 🔹 ≫                  |
| Admission Interviews                            | ÷                                              |                                   |                       |                      |                             | -                            |
| Personal Information                            | n Menu Student Menu                            | Employee Menu (Events             | Logout                | GARNET<br>gateway    |                             |                              |
| NAME:                                           | STATUS:                                        | DATE/TIME:                        | CODI                  | E:                   |                             |                              |
| Find Reports:                                   |                                                |                                   |                       |                      |                             |                              |
| Last Name:                                      | Term: School:                                  | Date: State:                      | Staff:                |                      |                             |                              |
|                                                 | Search                                         | Reset                             |                       |                      |                             |                              |
| RELEASE: 8.4.1                                  |                                                |                                   |                       |                      |                             |                              |
| Done                                            |                                                |                                   |                       |                      |                             |                              |
| Bearch Desktop                                  | ₽ 0                                            | 3 19 19 19 10                     | 2 Thunderbird 🖌 🄏 Ora | acle Applica 🧐 Orad  | le Develo 😻 2 Firefox 🔹 <   | <i>,</i> <b>₽₹〕</b> 10:07 AM |

## \*\*Please Note:

Once your report has been submitted it will no longer appear in your "Pending Reports" section. You will need to search by the student's last name to view the report you submitted. If you do not remember the student's name, you can do an open search by clicking on the "Search" button and all interviews you have submitted will appear.

(This search may be case sensitive.)

(See screen shot above.)

| Number 20 Admission Interviews                  | - Mozilla Firefox                |                              |                     |                  |                           |                                          | <u>- 8 ×</u> |
|-------------------------------------------------|----------------------------------|------------------------------|---------------------|------------------|---------------------------|------------------------------------------|--------------|
| <u>File E</u> dit <u>V</u> iew Hi <u>s</u> tory | <u>B</u> ookmarks <u>Y</u> ahoo! | <u>T</u> ools <u>H</u> elp   |                     |                  |                           |                                          |              |
| 🔇 🖻 • C 🗙                                       | 🟠 🚺 bates.edu                    | https://quoddy.bates.edu:450 | )2/test/!ksw_adm_in | tv.p_main?action | n=home                    | ☆ 👻 Google                               | P            |
| 🔎 Most Visited 📄 Netscap                        | e.com 📄 http://www               | .preventi 🗋 /go/getflash/    |                     |                  |                           |                                          |              |
| 😢! · 🖉 ·                                        |                                  | 👻 🔶 Search Web               | 🗸 🛛 Mail 🔹 🍅        | Shopping 🔹 🝕     | 🕨 Personals 🔹 🐠           | My Yahoo! 🮯 Games 🔹 🍏 Travel 🔹 😻 Finance | • >>         |
| Admission Interview                             | s .                              |                              |                     |                  |                           |                                          | -            |
| Personal Informati                              | ion Menu Student                 | Menu Employee Menu           | Events Log          | out              |                           |                                          |              |
| Admission I                                     | nterviews                        |                              |                     |                  | GAR <b>NET</b><br>gateway |                                          |              |
| Pending Repor                                   | rts:                             |                              |                     |                  |                           | Today: April 05, 2011                    |              |
| NAME:                                           | STATUS:                          | DATE/TIM                     | E:                  | COE              | DE:                       | - 12:01 am                               |              |
| Find Penorts:                                   |                                  |                              |                     |                  |                           | Kanniard, Samuel Daniel                  |              |
| Ind Reports.                                    | Tarma Cab                        | alı Datar                    | Chatai              | Chaffe           |                           | Nickname: Samuel                         |              |
| Last Name:                                      | Term: Scho                       | Dol: Date:                   | select              | select           | 1                         | Gender: M                                |              |
|                                                 | Search                           | /F                           | leset               | Selection        | -                         | From: Cincinnati, FL                     |              |
| * NAME:                                         | O TERM: +                        | SCHOOL: +                    | DATE: +             | STATE: *         | STAFF: *                  |                                          |              |
| Kanniard, Samu<br>Daniel                        | uel 201109                       | Lemon Bay High<br>School     | 04/05/2011          | FL               | AIA                       |                                          |              |
|                                                 |                                  |                              |                     |                  |                           |                                          |              |
| RELEASE: 8.4.1                                  |                                  |                              |                     |                  |                           |                                          |              |
| Done                                            |                                  |                              |                     |                  |                           |                                          |              |
| Search Desktop                                  | ) <u> </u>                       | 3 0 3 🖲 🗗 🅖                  | 🛛 🗿 2 Thun          | derbird 🖌 🄏 2    | Internet E 🗸 🧕            | 2 Java(TM) 🕲 Admission I  « 🗐 🥑 1        | 1:48 AM      |

- 1. After you have completed your search, the students you have interviewed will show under the "Find Reports" section.
- Click on Student name and it will bring you to the screen where you can review the interview report and see the final decision. (Screen shot example below.)

| 🕗 Admission Interviews - Mozilla Firefox                                                                                                    |                                                                                                    |                                  |                                                                                                    | <u>- 8 ×</u> |
|----------------------------------------------------------------------------------------------------|----------------------------------------------------------------------------------------------------|----------------------------------|----------------------------------------------------------------------------------------------------|--------------|
| <u>Eile Edit View History B</u> ookmarks <u>Y</u> ahoo! <u>T</u> ools <u>H</u> e                                                                    | elp                                                                                                    |                                  |                                                                                                    |              |
| 🕢 🗸 C 🗙 🏠 🔀 bates.edu https://qu                                                                                                    | oddy.bates.edu:4502/test/!ksw_adm_intv.p_main                                                              | action=report&p_id=(             | 000512184&date= 🏠 👻 🚼 - Google                                                                                                    | P            |
| Most Visited Netscape.com http://www.preventi                                                                                                    | o/getflash/                                                                                                |                                  |                                                                                                    |              |
| ♥! · •                                                                                                    | 🔶 Search Web 🔹 💟 Mail 🔹 🏐 Shopping                                                                         | • < Personals •                  | 🕸 My Yahoo! 🮯 Games 🔹 🏐 Travel 🔹 😻 Finance                                                                                                    | • >>         |
| 🔁 Bates College On-Line Records Service 🗵 🚺 Admissio                                                                                                | on Interviews 🛛 🔅                                                                                          |                                  |                                                                                                    | -            |
| Home                                                                                                    |                                                                                                    |                                  |                                                                                                    | <b></b>      |
| Mr. Samuel Daniel Kanniard:                                                                                                    |                                                                                                    |                                  |                                                                                                    |              |
| Interactions:                                                                                                    |                                                                                                    |                                  | _ Info                                                                                                    | _            |
| DIA: Interview Alumni in Admission<br>APD: Phone call req alum interview<br>AEW: Elec mail via World Wide Web                                       |                                                                                                    | 04/05/11<br>03/01/11<br>01/10/11 | Nickname: Samuel<br>ID: 000512184<br>DOB: 12/25/91                                                                                                    |              |
| Interview:<br>Status: Completed<br>Scheduled 04/05/11<br>Date:<br>Time: 12:01 am<br>With: Dawna Hopkins<br>Rating: Very Good<br>Conversation notes: | Application:<br>Entering: Fall Semester 2011<br>Applying: Has Not Applied<br>Type: First Year<br>Decision: |                                  | Gender: M<br>Ethnicity: White/Non-Hispanic<br>Legacy:<br>Contact:<br>Home: (215)888-6257<br>Cell: No CELL phone number<br>Email: sdyesican@gmail.com<br>Address: 27 Michaud Avenue<br>Cincinnati. FL 33251 |              |
| Date: 03/16/2011 Location: Starbucks<br>Report has been submitted.                                                                                  |                                                                                                    |                                  | Country: USA<br>- Education:<br>High School: Lemon Bay High School<br>HS District: FL04<br>College:                                                                                                    |              |
|                                                                                                    |                                                                                                    |                                  | Interests:                                                                                                    |              |
| Done                                                                                                    |                                                                                                    |                                  | L                                                                                                    | 4            |
| 🐮 Start 🗍 Search Desktop 🖉 🌔 🧿 🕑 🧐                                                                                                    | 🥹 🚱 🏉 🛛 🖉                                                                                                  | 🔏 2 Internet E 🗸                 | 🔮 2 Java(TM) 🗸 閿 Admission I 🛛 « 🚳 🥑 1                                                                                                    | 1:45 AM      |

- 1. This is the page where you will be able to review the submitted report and also see the final decision of the applicant. The decision will be in the application box next to Decision.
- 2. The decisions will be available after April 1<sup>st</sup>
- 3. The interviews and decisions will be purged June  $1^{st}$